デザインの作り方(レーザーカッター体験会ウッドチャーム)

【デザインを追加】

- 1 「LaserCuterWorkshop.ai」ファイルを開く。
- 2 右メニュー (レイヤー)をクリック。

※みつからないときはキーボードの F7 キーを押す

3 右下の (新規レイヤーを追加)をクリック。

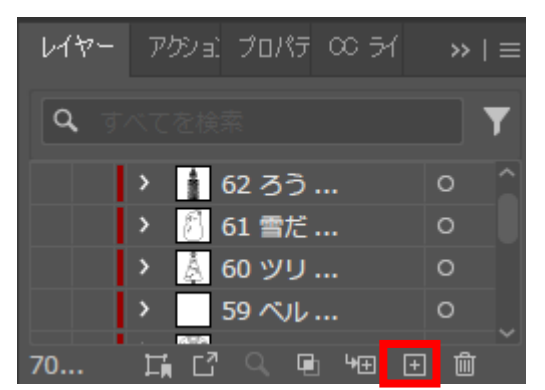

4 追加したレイヤーを選択する。

## ※新規作成する場合

1 アイコンをダブルクリックして Illustrator を起動する。

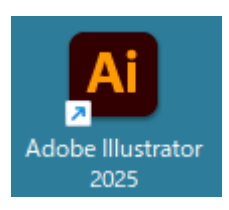

2 左メニュー「新規ファイル」を選択する。

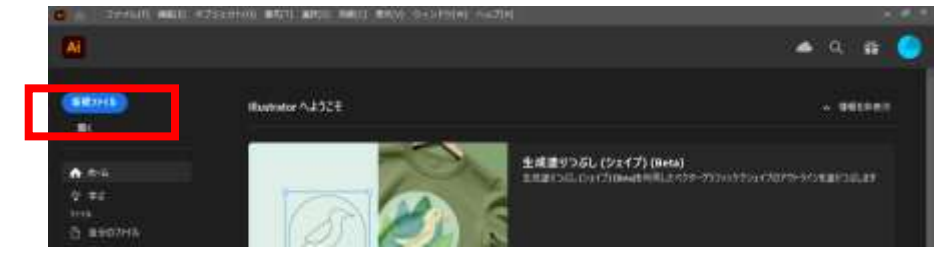

3 右側メニューの「幅」「高さ」を入力し、右下「作成」を選択する。

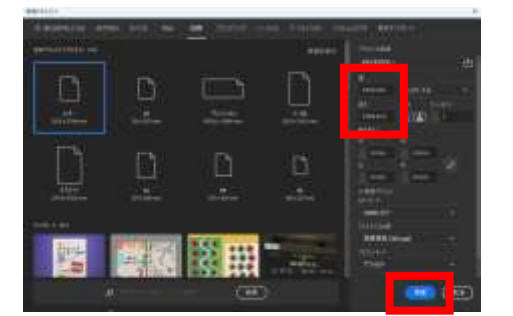

※4.5cm×4.5cm <らい

【図形を組み合わせて作る……例:ゆきだるま】

- 1 色の設定
  - (1) 左下のカラーパネルの左隅 🖵 「初期設定の塗と線」をクリックする。
  - (2) 右下の透明ボタンを選ぶ。
  - (3) 表示が (線が黒/塗りが透明)になったことを確認する。
- 2 円を描く
  - (1) ツールバー(左メニュー)で図形ツールを選択。
     ※最後に使用した図形が表示されているので、
     ツールアイコンは□、○、☆などのいずれかが表示されている。
     長押しすると他の図形が選べるので、
     「楕円形ツール」を選択する。

| in the second second second second second second second second second second second second second second second | LaserCutterWor | kshop | ai* @ |
|----------------------------------------------------------------------------------------------------|----------------|-------|-------|
| ♪ ¶<br>ダ ₪<br>ブ ♪ ブ                                                                                             |                |       |       |
|                                                                                                    | 長方形ツール         | (M)   |       |
| V. 🗆                                                                                                    | 角丸長方形ツー        | ール    |       |
| ್ರ • 🔘                                                                                                    | 楕円形ツール         |       |       |
| æ_ 🔾                                                                                                    | 多角形ツール         |       |       |
| 🔍 🚖                                                                                                    | スターツール         |       |       |
| B 🔊                                                                                                    | フレアツール         |       |       |
| 1 1.                                                                                                    |                |       |       |

- ※左メニューがみつからないときは、 上メニュー[ウィンドウ]-[ツールバー]-[詳細]に✓を入れる。 Illustrator のウィンドウは最大化(画面いっぱい)にすると操作しやすい。
- (2) Shift キーを押しながら、カーソルをドラッグして正円を2つ描く。
   ※Shift キーはマウスクリック前~指を離すまでずっと押す。
   ※ドラッグせずに画面をクリックすると数字で大きさが指定できる。
   この方法で円を作成しても可<sub>楕円形</sub>

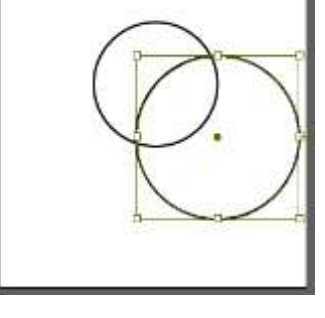

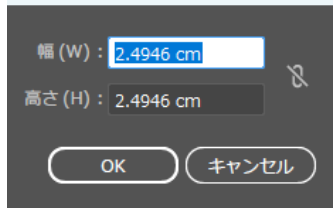

(3) ツールバー(左メニュー)から選択ツール(黒矢印)を選ぶ。
 ゆきだるま型になるように、位置や大きさを調整する。
 ※位置の調整 → 線の上にカーソルを合わせてドラッグ
 ※大きさの調整 → 円をクリックする。
 外側にローーロマークが表示されるので、
 Shift キーを押しながらドラッグする。

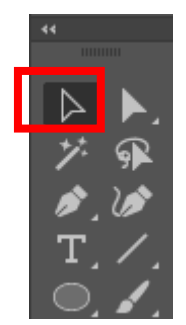

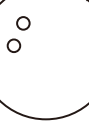

000

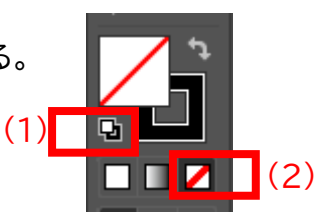

- 3 円の結合
- (1)選択ツールで、円の左側→右下までカーソルをドラッグして離す。

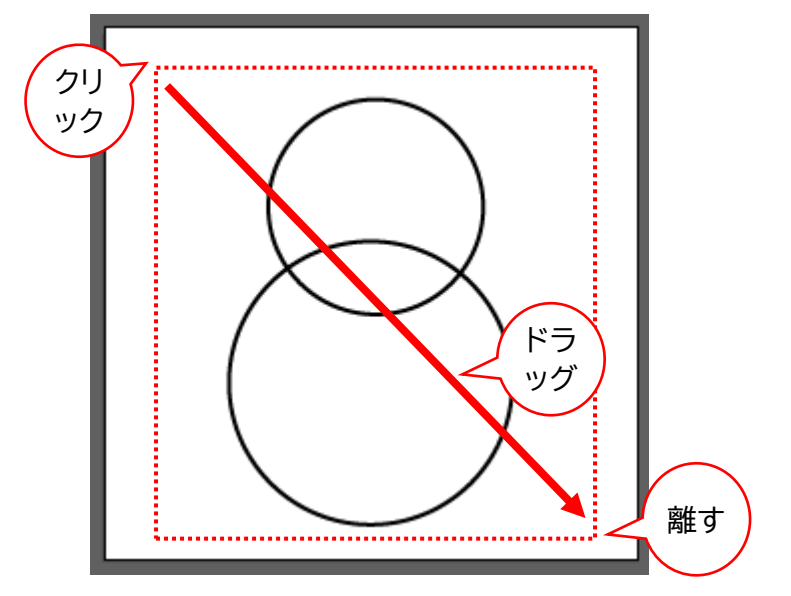

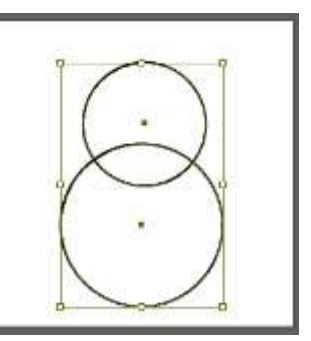

離したあとに 2 つの図形の 外側にロ---ロ---ロが表示 されれば成功

- (2) 右メニューの (パスファインダー) アイコンをクリックする。 ※みつからないときはキーボードの Shift + Ctrl + F9 キーを同時に押す
- (3) 形状モード: (合流) アイコンをクリックする。

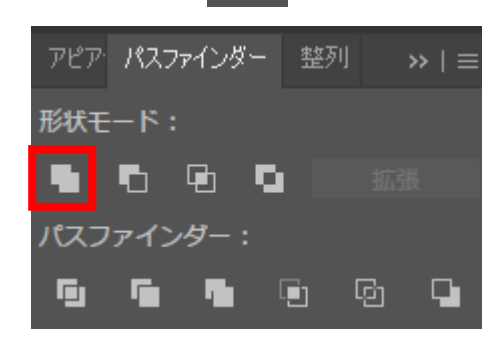

(3) 2つの円が結合してゆきだるま型になる。

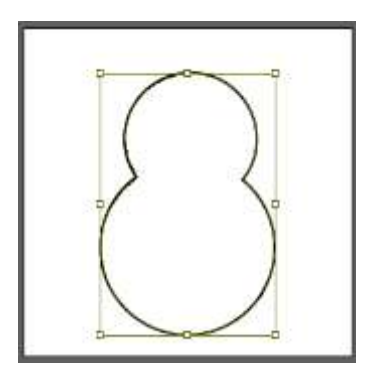

- 4 帽子を描く
- (1)ツールバー(左メニュー)で 🤍 (楕円形)を長押しし、「長方形ツール」を選ぶ。

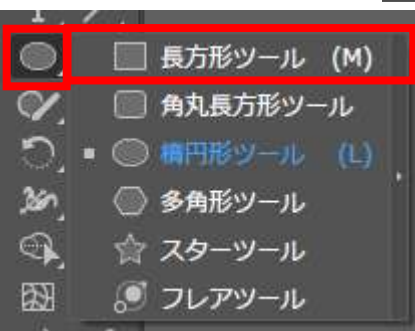

- (2) ドラッグして長方形を描く。
- (3) いずれかの角の外側にカーソルを合わせるとカーソルが に変わる。 ドラッグして好きな角度に回転させる。
- (4) 角の内側の ②記号をドラッグして角を丸める。

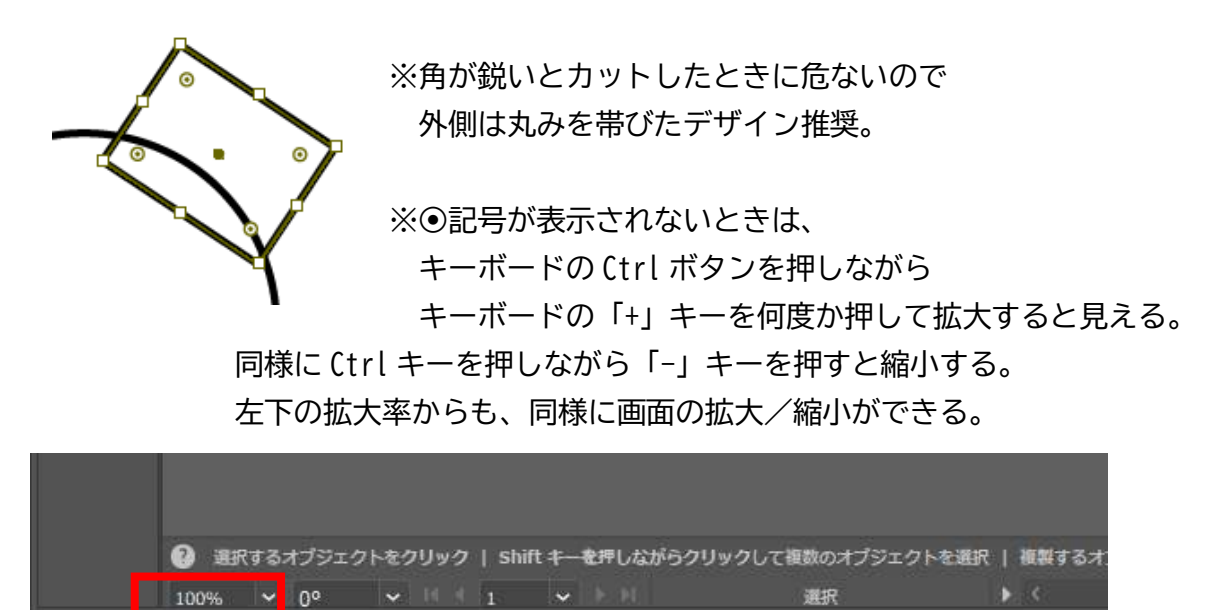

※ローーローーロが表示されなくなり、回転・拡大縮小ができなくなったときは、 左メニューの選択ツール(黒矢印)を選び、図形の線上を1回クリックする。

(5) 前ページの手順3を参考に、ゆきだるま型と結合させる。

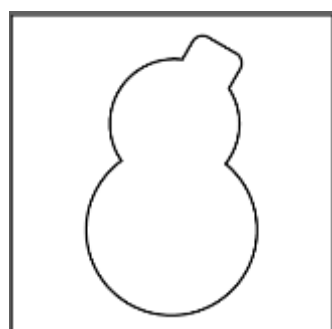

- 5 目とボタンを描く
- (1)ツールバー(左メニュー)で

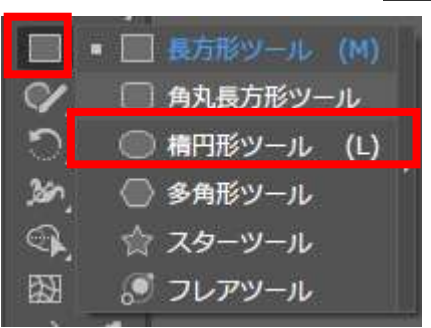

- (2) Shift キーを押しながら、カーソルをドラッグして正円を描く。
- (3) ツールバー(左メニュー)から (選択ツール/黒矢印)を選ぶ。
   円をドラッグしながらキーボードの「Alt」キーを押すと、
   カーソルが に変わる。
   そのままマウスから指を離すと、円がコピーされる。
   必要な回数繰り返し、目とボタンを配置する。
- 6 鼻を描く
  - (1) ツールバー (左メニュー) で (楕円形) を長押しし、「多角形ツール」を選ぶ。

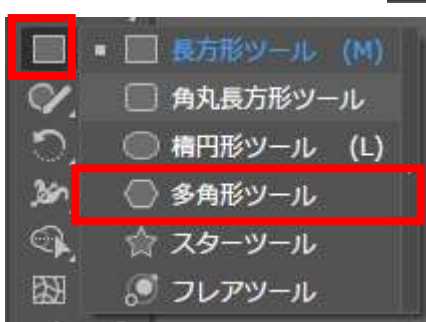

| 多角形                           |
|-------------------------------|
| 半径 (R): 0.2 cm                |
|                               |
| 辺の数 (S) : [ 🛟 <mark>3</mark>  |
| <u>ОК</u> ( <i>\$17)</i> (21) |
|                               |

- (2) 画面上で1回クリックすると、描画メニューが開く。半径「0.2cm」くらい、辺の数は「3」にして「OK」を押す。
- (3) 三角形が表示される。
   前ページの手順4(3)(4)を参考に、角を丸めたり回転させたり移動させたりして、
   鼻にする。

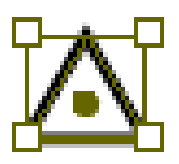

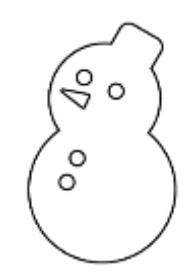

- 7 金具用の穴をつける ※デザイン上部に穴があいた部分があると、キーホルダーなどへの加工に便利。
  - (1) ツールバー(左メニュー)で (多角形)を長押しし、「スターツール」を選ぶ。

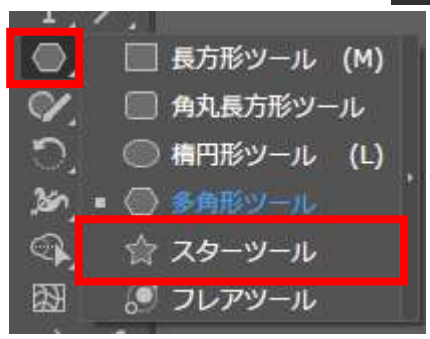

(2) ドラッグして☆を描く。

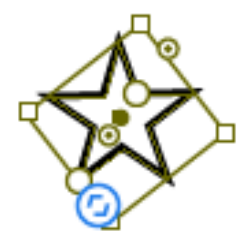

(3) ○マークや●マークをドラッグすると、☆の角の鋭さを調整できる。
 水色の をドラッグすると角の数が変わる。好きな形に調整する。

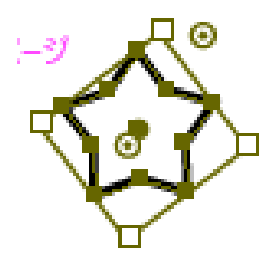

(4) ツールバー(左メニュー)から
 (選択ツール/黒矢印)を選ぶ。
 線の上を持つようにしてドラッグして☆を上のほうに移動する。

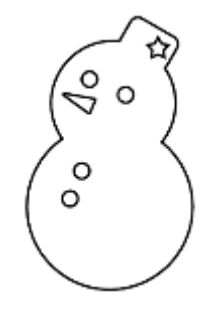

#### 8 線幅の調整

- (1) 手順3(1)を参考に、 (選択ツール/黒矢印)で図形を全選択する。
- (2) 右メニューから 💳 (線)アイコンをクリックする。

※みつからないときはキーボードのCtrl + F10 キーを同時に押す

(3)線幅を「0.001pt」とキーボード入力する。

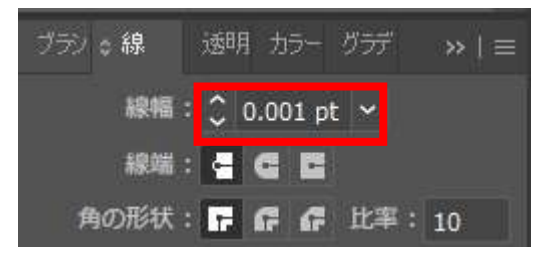

※画面上部にコントロールメニューが表示されている場合は、そこに入力しても可

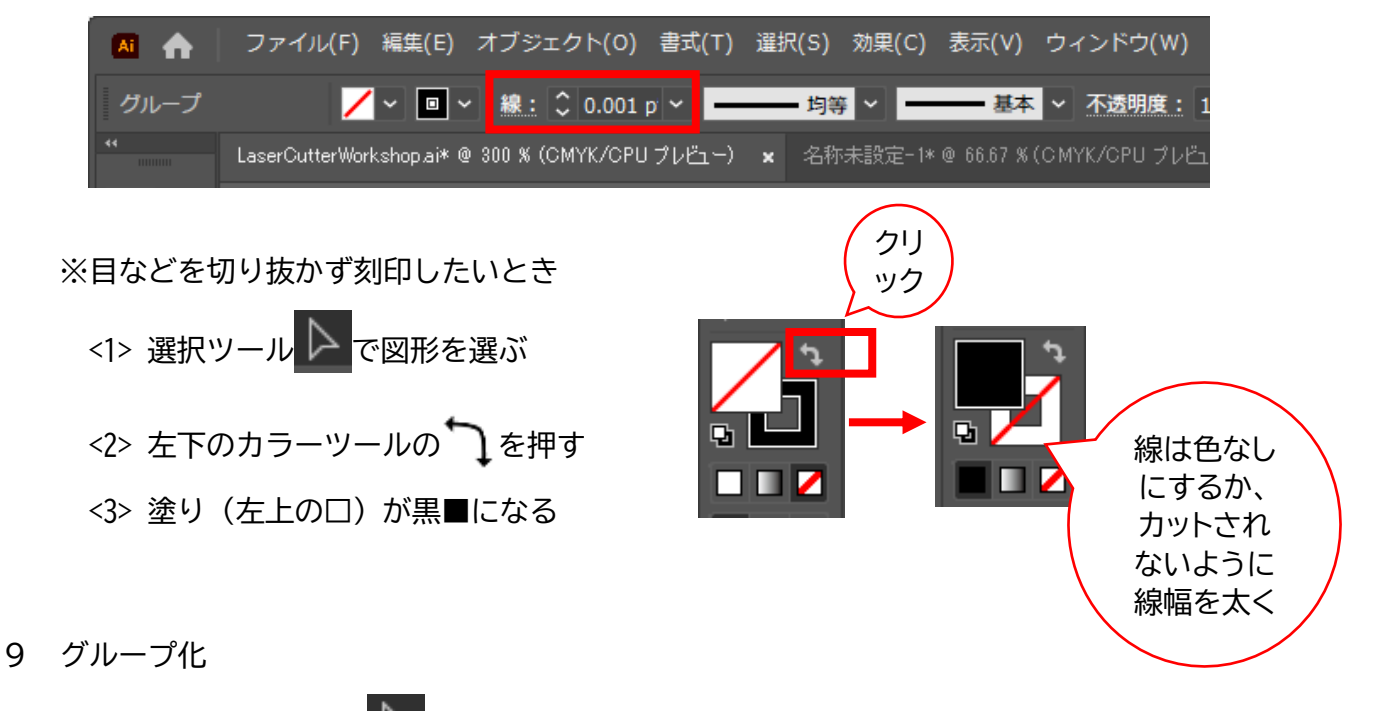

- (1) 手順5(1)を参考に、 隆 (選択ツール/黒矢印)で図形を全選択する。
- (2) 上メニュー[オブジェクト]-[グループ]を選択する。

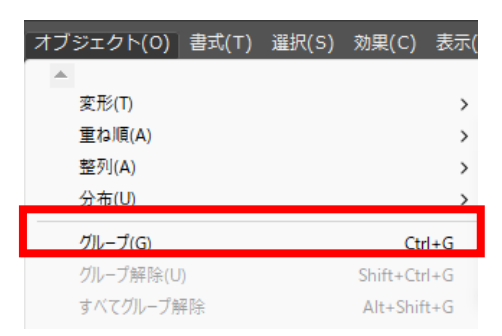

(3) 作ったデザインがひとつにまとまる。

【線デザインの外側を切る……例:雪の結晶】

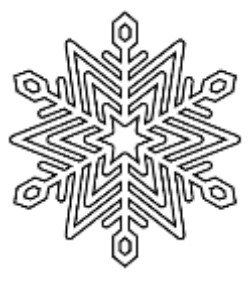

- 小さい星を描く
   (1) ツールバー(左メニュー)で図形ツールを選択。
   ※最後に使用した図形が表示されているので、
   ツールアイコンは□、○、☆などのいずれかが表示されている。
   長押しすると他の図形が選べるので、
   「スターツール」を選択する。
- ▶
   ▶
   ▶
   ▶
   ▶
   ▶
   ▶
   ▶
   ▶
   ▶
   ▶
   ▶
   ▶
   ▶
   ▶
   ▶
   ▶
   ▶
   ▶
   ▶
   ▶
   ▶
   ▶
   ▶
   ▶
   ▶
   ▶
   ▶
   ▶
   ▶
   ▶
   ▶
   ▶
   ▶
   ▶
   ▶
   ▶
   ▶
   ▶
   ▶
   ▶
   ▶
   ▶
   ▶
   ▶
   ▶
   ▶
   ▶
   ▶
   ▶
   ▶
   ▶
   ▶
   ▶
   ▶
   ▶
   ▶
   ▶
   ▶
   ▶
   ▶
   ▶
   ▶
   ▶
   ▶
   ▶
   ▶
   ▶
   ▶
   ▶
   ▶
   ▶
   ▶
   ▶
   ▶
   ▶
   ▶
   ▶
   ▶
   ▶
   ▶
   ▶
   ▶
   ▶
   ▶
   ▶
   ▶
   ▶
   ▶
   ▶
   ▶
   ▶
   ▶
   ▶
   ▶
   ▶
   ▶
   ▶
   ▶
   ▶
   ▶
   ▶
   ▶
   ▶
   ▶
   ▶
   ▶
   ▶
   ▶
   ▶
   ▶
   ▶
   ▶
   ▶
   ▶
   ▶
   ▶
   ▶
   ▶
   ▶
   ▶
   ▶
   ▶
   ▶
   ▶
   ▶
   ▶
   ▶
   ▶
   ▶
   ▶
   ▶
   ▶
   ▶
   ▶
   ▶</li

aserCutterWorkshop.ai%

(2) 画面をクリックする。「点の数」を「6」にして「0K」を押す。
 ※第1半径、第2半径は適宜設定。後から調節可能。

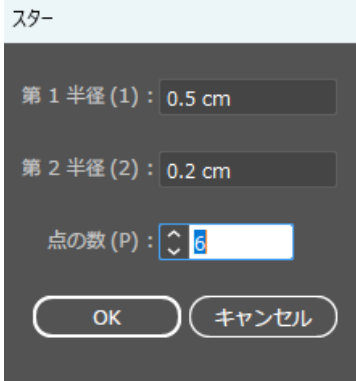

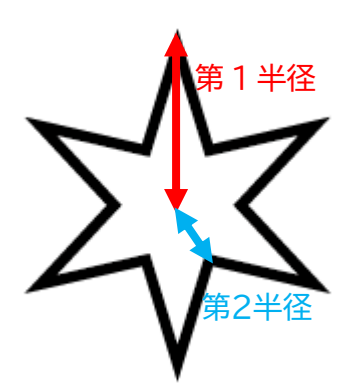

(3) 星が描かれる。口や〇マークをドラッグして、星の大きさや角の鋭さを調整する。

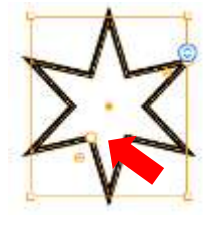

(3) 四隅の口の外側にカーソルを合わせる。

カーソルが Carconaction Charlen Shift キーを押しながらドラッグして横に回転させる。

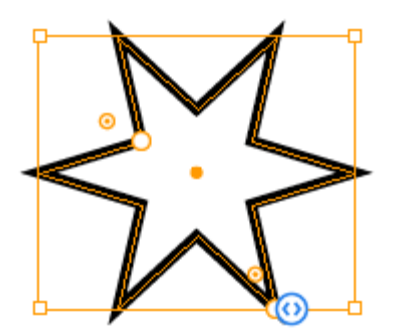

Shift キーを押しながらだと 45° ずつ回転する 90°→0°(または 180°)まで回転させる

## 2 色の設定

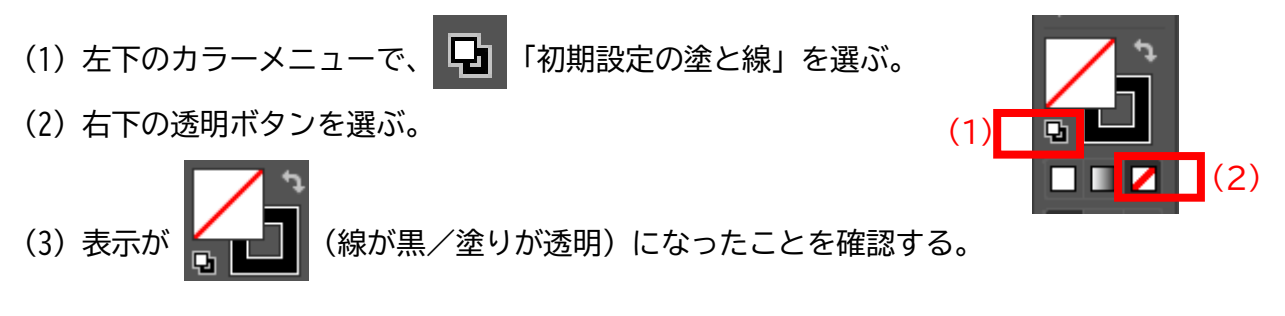

- 3 星を拡大コピー
  - (1) 上メニュー[オブジェクト]-[変形]-[拡大・縮小]を選択する。

| オブジェクト(O) 書式(T) 選          | 訳(S) 効果(C) 表示(V) | ウィンドウ(W) ヘルプ(H)            |              |
|----------------------------|------------------|----------------------------|--------------|
| 、<br>変形(T)                 | >                | 変形の繰り返し(T)                 | Ctrl+D       |
| e 重ね順(A)<br>整列(A)<br>分布(U) | ><br>><br>>      | 移動(M)<br>回転(R)<br>リフレクト(E) | Shift+Ctrl+M |
| グループ(G)                    | Ctrl+G           | 拡大・縮小(S)                   |              |
| グループ解除(U)<br>オバアグIIプ #270  | Shift+Ctrl+G     | シアー(H)                     |              |

※[変形]が選択できないときは、左メニュー選択ツール C で図形を選び、 図形(星)をクリックしてから再確認する

(2) 「縦横比を固定」に「200」と入力し、「コピー」を選択する。

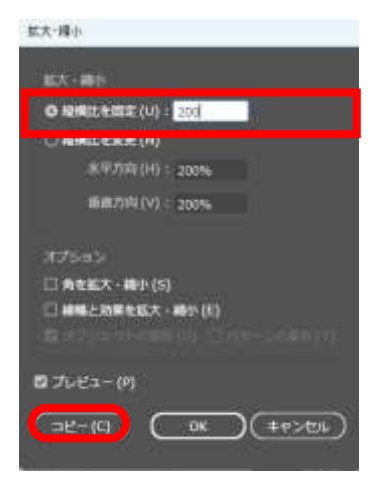

(3) 中くらいの星が描かれる。手順(1)~(2)を参考に、「180」%拡大の大きな星も描く。

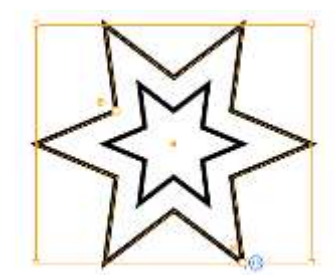

大きさを調整したいときは Shift キーを押しながら四隅の口をドラッグ

## 4 位置調整

- (1) 左メニューから 🌔 (選択ツール)を選ぶ。
- (2) 選択ツールで、星の左上→右下までカーソルをドラッグして離す。

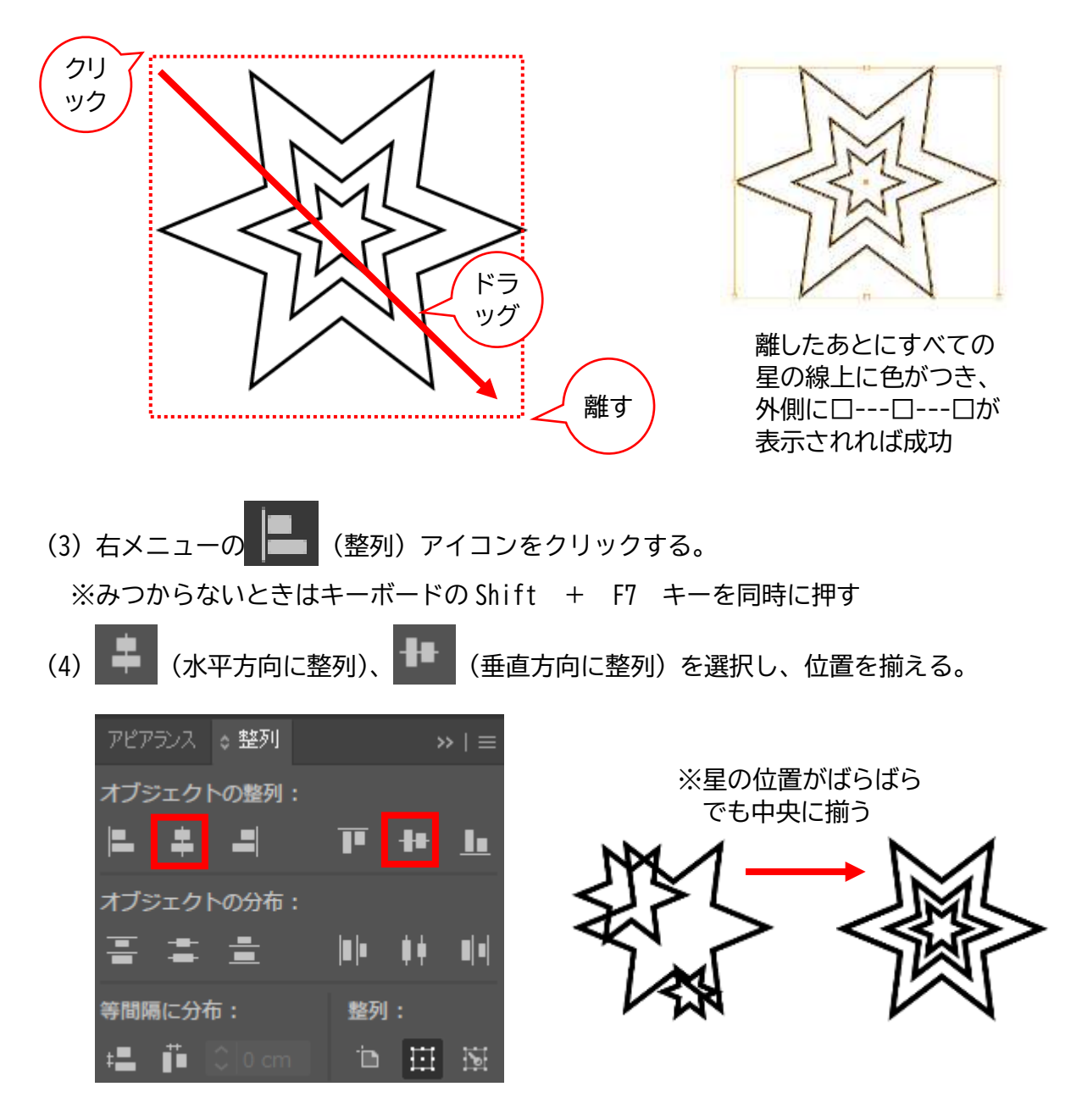

- 5 直線を引く
  - (1) 左メニュー / (直線ツール)を選択する。

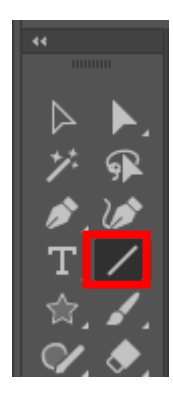

※最後に使ったツールのアイコンが表示されている ため、線ツールが見つからないときは次のいずれ かのアイコンを長押しする

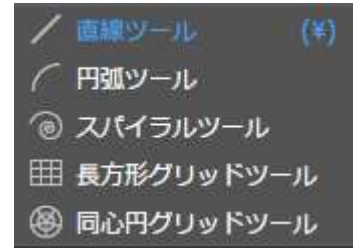

(2) 星の上側のくぼみをクリックし、Shift キーを押しながらマウスを上にドラッグして直線を引く。

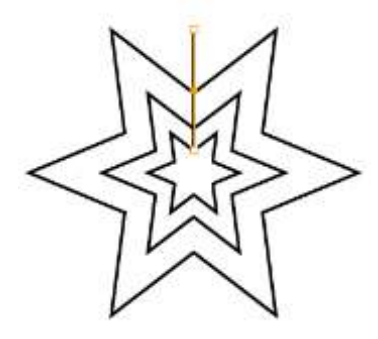

※Shift キーを押しながらマウスを動かすと 90° 刻みの角度で直線が引ける

(2) 星の角と並行に見えるように縦線の左側に短い直線を引く。

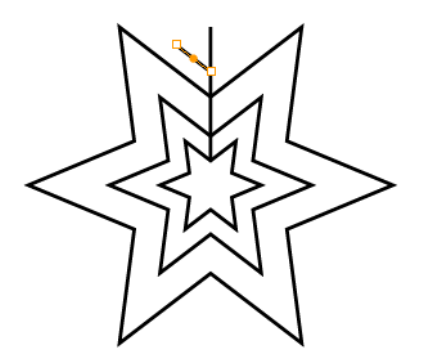

※任意の角度の直線を引きたいときは Shift キーは押さずにマウスを動かす 6 反転コピー

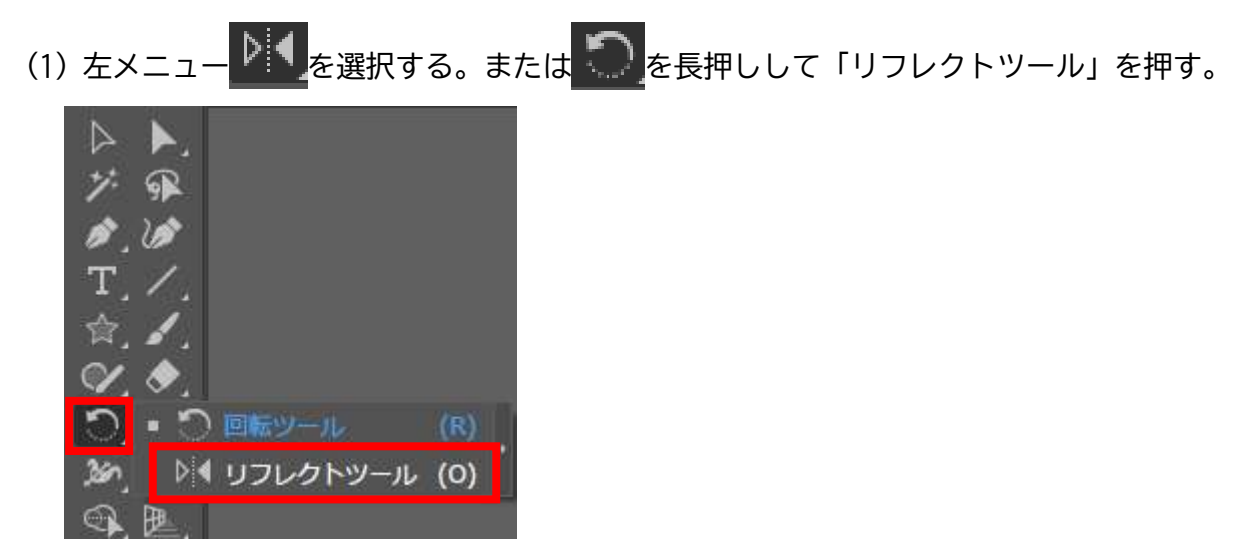

(2) キーボードの Alt キーを押しながら、直線の交点をクリックする。

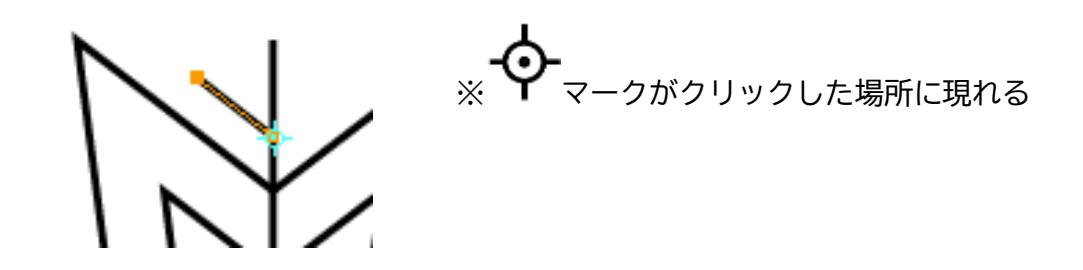

(3)「リフレクト」ウィンドウが出たら、「垂直」を選び、「コピー」をクリックする。

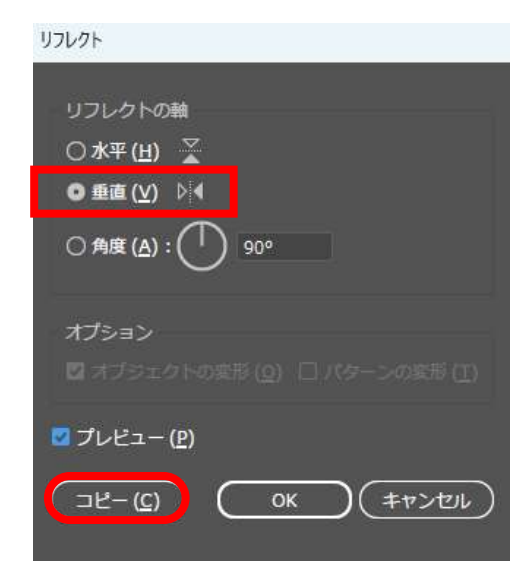

(4) 線がコピーされる。

※うまくいかないときは、Ctrl+zキーを押して元に戻し、

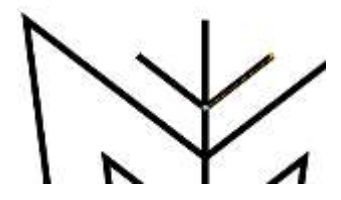

<1> 選択ツール を選ぶ <2> 手順5(2)で描いた短い直線をクリックする <3> 手順6(1)~やりなおす

- 7 六角形を描く
  - (1) 左メニュー を長押しし、「多角形ツール」を選択する。

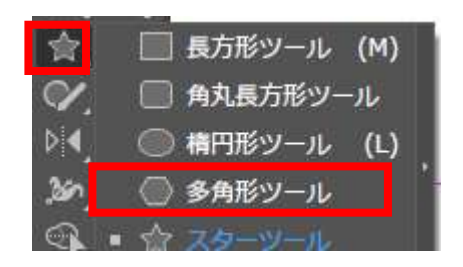

- (2) ドラッグして六角形を描く。
- (3) 手順1(3)を参考に、90°回転させる。
- (4) 周囲のロ---ローーロをドラッグさせて大きさを調整する。
- (5) 線上を持つようにしてドラッグし、直線の上に移動させる。

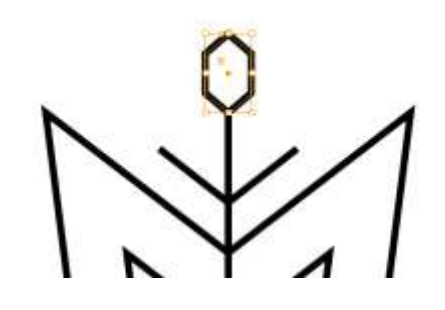

- 8 グループ化
  - (1) 左メニューから 🌔 (選択ツール)を選ぶ。
  - (2) 六角形を選択し、Shift キーを押しながら縦の直線、斜めの短い直線 2 つを選択する。

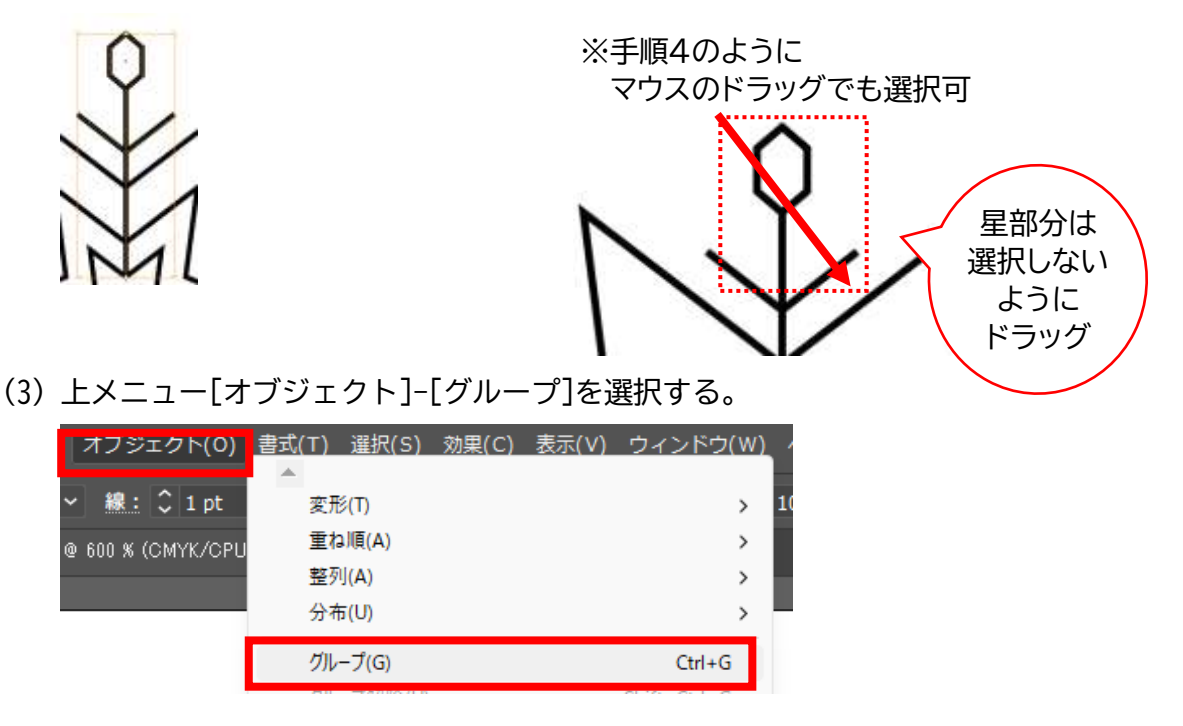

- 9 回転コピー
  - (1) 上メニュー[表示]-[スマートガイド]に✓が入っていることを確認する。 チェックがない場合はクリックすると✓がつく。

| 表示(V) ウィ           | ィンドウ(W) ヘルプ(H)    |              |
|--------------------|-------------------|--------------|
| 5 pt. 丸筆           | ビューを回転の初期化        | Shift+Ctrl+1 |
|                    | 選択範囲に合わせてビューを回転   |              |
|                    | スライスを表示(S)        |              |
|                    | スライスをロック(K)       |              |
|                    | バウンディングボックスを隠す(X) | Shift+Ctrl+B |
| $\mathbf{\Lambda}$ | 透明グリッドを表示(Y)      | Shift+Ctrl+D |
| <b>f</b> ]         | 100% 表示(E)        | Ctrl+1       |
|                    | グラデーションガイドを隠す     | Alt+Ctrl+G   |
| $\mathbf{\nabla}$  | ライブペイントの隙間を表示     |              |
|                    | コーナーウィジェットを隠す(W)  |              |
|                    | 境界線を隠す(D)         | Ctrl+H       |
|                    | フマートガイド(1)        | Ctrl+U       |

- (2) 左メニュー
   LaserCutter Workshop all (2)
   LaserCutter Workshop all (2)
   (1)
   (2)
   (2)
   (3)
   (4)
   (5)
   (7)
   (7)
   (8)
- (3) 星の中央あたりにカーソルを持ってくる。

「中心」と表示されたら、キーボードの Alt キーを押しながらクリックする。

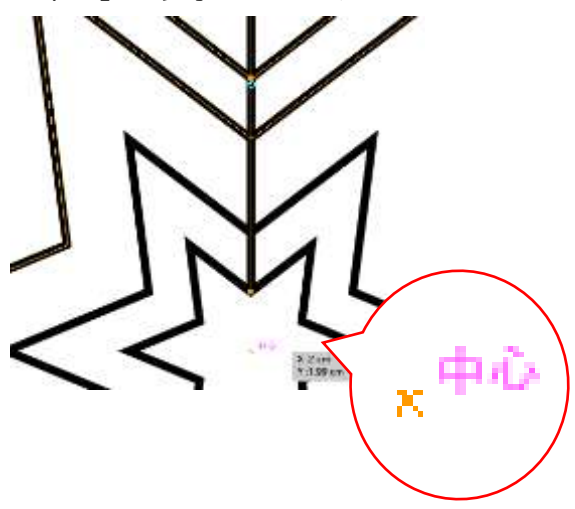

(3)回転ウィンドウが開く。角度に「60」と入力して「コピー」を押す。

| 回転                   |          |
|----------------------|----------|
| 回転                   |          |
| 角度 ( <u>A</u> ): 🔁 📴 | 3        |
| オプション:四オプジェクトの       |          |
| 🖸 プレビュー ( <u>P</u> ) |          |
| (⊐Ľ−( <u>C</u> )     | <u> </u> |

(4) 図形がひとつコピーされる。

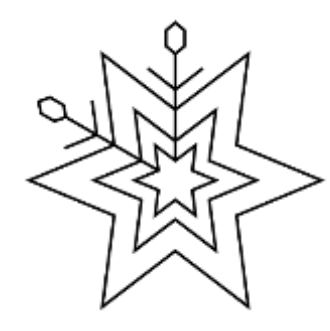

※うまくいかないときは、Ctrl+zキーを押して元に戻し、

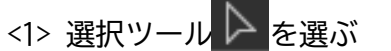

<2> 手順8で描いた短い直線をクリックする

(5) キーボードの Ctrl キーを押しながら、キーボードの「d」を 4 回押す。 4回くりかえしてコピーされる。

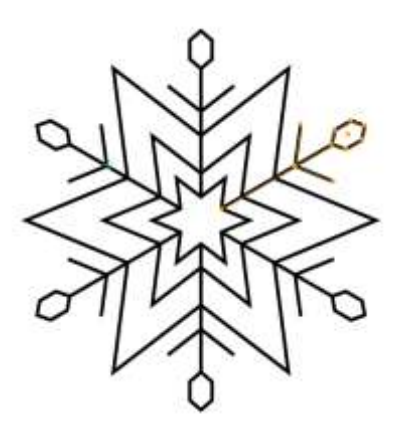

## 10 線の調整

- (1) 左メニューから 🌔 (選択ツール)を選ぶ。
- (2)図形の左上から右下までカーソルをドラッグして離す。※キーボードのCtrl + a 同時押しでも可

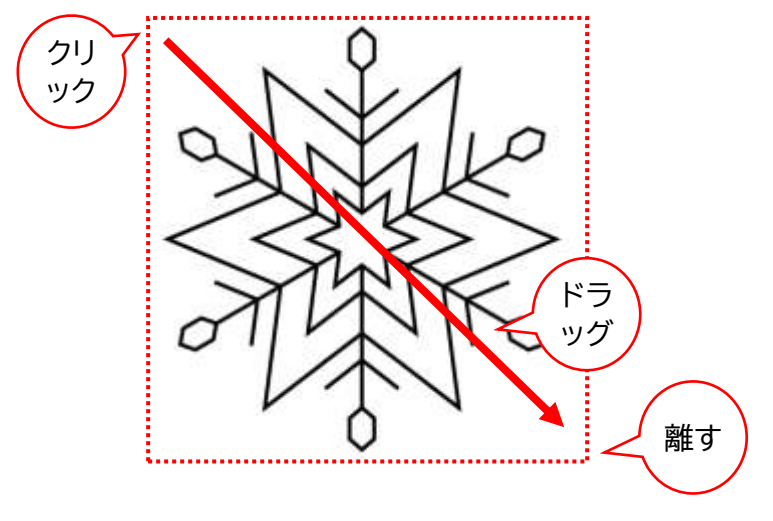

(2) 右メニューから 🧮 (線) をクリックする。

※みつからないときはキーボードの Ctrl + F10 キーを同時に押す

- (3)線幅を好きな太さに調整する。※細いと欠けやすいのである程度太くする※部分ごとに太さを変えても可
- (4) 線端を **(**丸型)、 角の形状を **(**ウウンド) にする。

※角が鋭いとカットしたときに危ないため

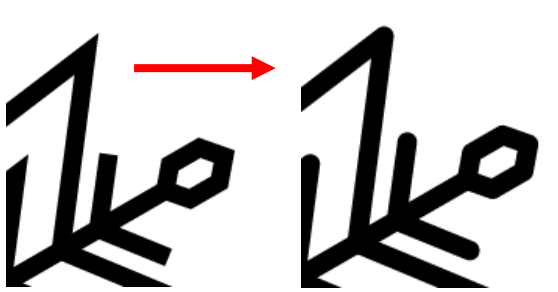

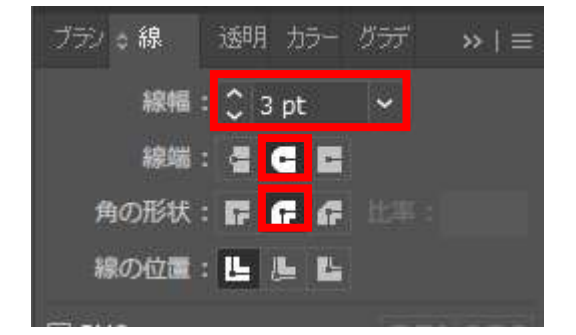

- 11 カット線の作成
  - (1) 手順10(1)と同様に、図形を全選択する。
  - (2) 上メニュー[オブジェクト]-[パス]-[パスのアウトライン]を選択する。

| オブジェクト(0)                     | 夏玖丁 夏脱5) 8月(C) 表示(                                                                 | V1 ウインドウ(W)                                                   | ~100                                              | H)                                 |       |                  |  |
|-------------------------------|------------------------------------------------------------------------------------|---------------------------------------------------------------|---------------------------------------------------|------------------------------------|-------|------------------|--|
| ₩ : С 3 лт<br>100 ж (СМУКАСРЦ | 東形(円<br>重な頃(A)<br>整門(A)<br>分布(U)                                                   | ><br>><br>>                                                   | 100%                                              | 1 29AL : 🗾                         | - 0   | 19 M R           |  |
|                               | クループ(G)<br>クループ解除(LR<br>サイズクループ解除<br>ロック(L)<br>サイズモジョン部(Filler)<br>離ず(H)<br>サイズモ要示 | Chi+G<br>Shift+Chi+G<br>Alt+Shift+G<br>Alt+Chi+J<br>Alt+Chi+J |                                                   |                                    |       |                  |  |
|                               | 分割・結果(X)<br>2012年3月1日 - 101                                                        |                                                               | 連続<br>平均                                          | €(J)<br>1(V)++                     | Alt-I | Ctrl+J<br>Ctrl+J |  |
|                               | 高いのいいがあり)<br>ラスタライズ(カ<br>グラデーションメッシュを作成(内                                          |                                                               | 113<br>/13<br>/13                                 | のアウトラインルル<br>のオフセット(ロ)<br>の方向反動(E) |       |                  |  |
|                               | モビイクステルコンモク他にい<br>ドリムマークを作成(C)<br>連時部分を分割・統当(F)                                    |                                                               | ##<br>スム<br>アン                                    | l化(M)<br>-ズ<br>カーボイントの温加(A)        |       |                  |  |
|                               | ビクセルグリッドに登過化(M)                                                                    |                                                               | 72                                                | カーボイントを利用いた                        |       |                  |  |
|                               | 2512(5)                                                                            |                                                               | <ul> <li>         ・         ・         ・</li></ul> |                                    |       |                  |  |
|                               | 生现//??~(feal_                                                                      |                                                               |                                                   |                                    |       |                  |  |
|                               | /(J,(P)                                                                            |                                                               | 112                                               | の影響(0                              |       |                  |  |
|                               | 5/24(7(P)                                                                          | 2                                                             | ÷                                                 |                                    |       |                  |  |

(2) 上メニュー[オブジェクト]-[パス]-[パスのアウトライン]を選択する。

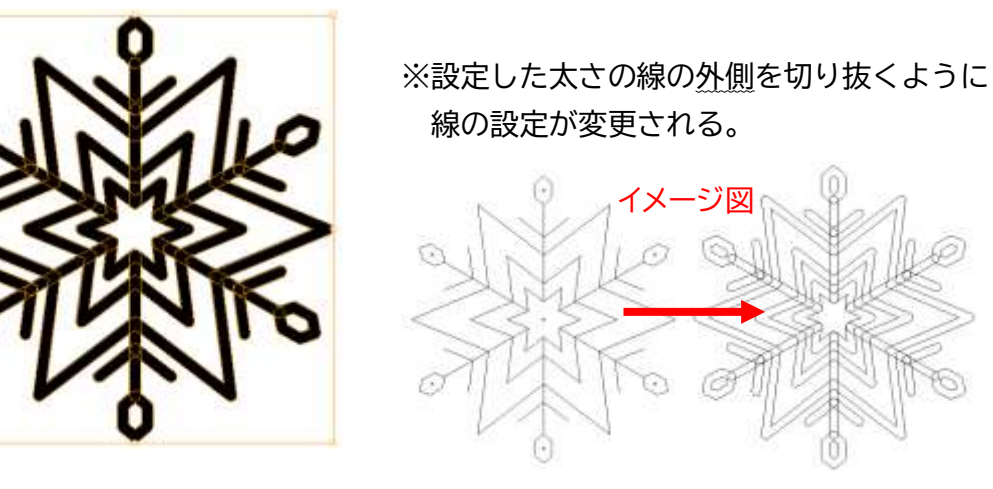

(2) 右メニューの (パスファインダー) アイコンをクリックする。 ※みつからないときはキーボードの Shift + Ctrl + F9 キーを同時に押す

| (3) | 形状モード:              | リックする。   |       |       |       |    |  |
|-----|---------------------|----------|-------|-------|-------|----|--|
|     | 星・六角形・直線が一つの図形としてまと | こまる。 アピア | パスファ  | マインダー | 整列    | >> |  |
|     |                     | 形状モ      | : ۲-E |       |       |    |  |
|     |                     |          | Ð     |       |       |    |  |
|     |                     | パスフ      | アイン   | ダー:   |       |    |  |
|     | 17                  | E,       | 5     |       | ໂສງ [ | ភា |  |

#### 12 線幅の調整

![](_page_17_Figure_1.jpeg)

- (2) 右メニューから (線) アイコンをクリックする。 ※みつからないときはキーボードの Ctrl + F10 キーを同時に押す
- (3)線幅を「0.001pt」とキーボード入力する。

![](_page_17_Picture_4.jpeg)

※画面上部にコントロールメニューが表示されている場合は、そこに入力しても可

| AI 🏠 | ファイル(F) 編集(E) ス             | †ブジェクト(O) 書式(T)        | 選択(S) | 効果(C)       | 表示(V)      | ウィンドウ(W)       |
|------|-----------------------------|------------------------|-------|-------------|------------|----------------|
| グループ | /~ • •                      | 線: 🗘 0.001 p 🗸 🗕       | —— 均  | <del></del> | 基本         | ~ 不透明度:        |
| **   | LaserCutterWorkshop.ai* @ 3 | 800 % (CMYK/CPU ブレビュー) | × 名   | \$*未設定1*    | @ 66.67 %( | (СМҮК/СРИ プレビュ |

【保存】

1 上メニュー[ファイル]-[保存]をクリックする。
 初めて保存するときは「別名で保存」をクリックする。

![](_page_18_Picture_2.jpeg)

2 フォルダ、ファイル名を選択する。

ファイルの種類は「Adobe Illustrator(\*.AI)」にして「保存」をクリックする。

| 副名で保存                                       |                                                                         |                  | ×             |
|---------------------------------------------|-------------------------------------------------------------------------|------------------|---------------|
| $\leftrightarrow \rightarrow \sim \uparrow$ | <mark>○</mark> ~ 各種ファイル > □レーザー                                         | C ロレーガーの検索       | م             |
| 整理 ● 新U/02                                  | オルダー                                                                    |                  | ≡ • <b>0</b>  |
| > 👝 OneDrive                                | 6前                                                                      | 更新日時             | . 後秋          |
|                                             | x1+20                                                                   | 2024/09/14 38:14 | ファイルフォルシ      |
| デスクトップ                                      | +s/1=70                                                                 | 2025/02/04 19:22 | ファイル フォルシ     |
| 1 dout-F                                    | ■レーザーカッター体験会.xi                                                         | 2024/12/03 19:11 | Adobe Mustr   |
| · ////                                      | - D =レーザーカックー体験会+α(過加あり).ai                                             | 2024/11/24 1550  | Adobe Illustr |
|                                             | all laser_engrave_sample.ai                                             | 2074/11/21 10:22 | Adobe Illuttr |
| N 2794                                      | * <u>*</u> * *                                                          |                  | 1.1.1.1.10    |
| 77代非名(N):                                   | LaserCutterWorkshop.ai                                                  |                  |               |
| ファイルの種類(T):                                 | Aclobe Illustrator (*:Al)                                               |                  | 19            |
|                                             | Creative Cloud に保存(C)<br>) アートボードごとに作成(U)<br>の まべて(A)<br>) 範囲 (G):<br>1 |                  |               |
| ▲ フォルダーの非高示                                 |                                                                         | #苷(5)            | キャンセル         |

【付録:画面の見方】

| 1 | クティル(1) 編集(1) オブジェクト(0) 最近(1) 単純(2) 参数(4) 条形(2) ウィンドウ(W) ヘルブ(0)                                                                                                    | <b>4 4 4 15 - 3 7</b>                                                                                           |
|---|----------------------------------------------------------------------------------------------------|----------------------------------------------------------------------------------------------------|
| 2 |                                                                                                    | ⊠ – et ∷ B                                                                                                    |
| 2 |                                                                                                    |                                                                                                    |
|   |                                                                                                    | ▼ < # + 0 A 1                                                                                                   |
|   |                                                                                                    | in a second second second second second second second second second second second second second second second s |
|   |                                                                                                    | 8                                                                                                    |
|   |                                                                                                    | E                                                                                                    |
|   | Proventing and a second control of the second second se |                                                                                                    |

4

- 1(上メニュー)メニューバー
   ファイル、編集、オブジェクトなど
   ファイルや図形やソフトの操作をするボタン
- 2(上メニュー)コントロールパネル

色、線の太さなど

図形を選んでいるときは図形、文字を選んでいるときは文字を編集するメニューが表示される 表示されていないときは、上メニュー[ウィンドウ]-[コントロール]に√する

3 (左メニュー) ツールバー

選択ツール、ペンツール、図形ツールなど 図形や文字を作成するための道具箱のようなもの 基本は左端に表示されるが、動かせるので、画面の中央や右に表示されるときがある 表示されていないときは、上メニュー[ウィンドウ]-[ツールバー]-[詳細]に√する 簡易表示と詳細表示、1 段表示と 2 段表示がある Illustrator の画面外にも表示できる

| Î.  |                                                                                                    |   |
|-----|----------------------------------------------------------------------------------------------------|---|
| 1 A |                                                                                                    |   |
| 1 P |                                                                                                    |   |
|     |                                                                                                    |   |
|     |                                                                                                    |   |
|     | A second second se | 1 |

4 (右メニュー)パネル

文字、段落、色、線など 図形や文字を細かく編集するためのメニュー 基本は右端に表示されるが、動かせるので、画面の中央や左に表示されるときがある 削除・追加・並べ替えができ、ばらばらにすることも可能 表示されていないときは、上メニュー[ウィンドウ]から、「3D とマテリアル」以下のメニューか ら、必要なものに√を入れる

5 (タブ) ドキュメントタブ

ファイル名が表示されている

Illustrator のファイルを複数開いているときは、ここで切り替える

- 6(用紙部分)アートボード 印刷される範囲(アートボードの外側にも絵や図形を置けるが、印刷されない)
- ※急にコントロール・ツールバー・パネルが消えたとき

⇒キーボードの[Tab]キーを押す

![](_page_20_Picture_8.jpeg)

※アートボードの外側が真っ白になり、図形が白黒になってカラーが表示されなくなったとき ⇒キーボードの Ctrl + y キーを同時に押す

![](_page_20_Figure_10.jpeg)

【よく使うツール】(左メニュー)

※表示されない時やメニューが少ない時は、上メニュー[ウィンドウ]-[ツールバー]-[詳細]に✓ ※アイコンは、最後に使ったものが表示されるので、違うものが表示される場合がある (同じ位置にあるアイコンを長押しで切替え)

|   | * ×          |     |                    |                        |
|---|--------------|-----|--------------------|------------------------|
| 1 |              | No. | アイコン               | 説明                     |
| 2 | /·9⊭<br>ø_}ø | 1   | ▷<br><sub>選択</sub> | 図形や文字を選択する             |
| 4 |              | 2   | T<br><sub>文字</sub> | 文字を入力する                |
|   |              | 3   | /                  | 直線を引く                  |
|   | <br>≫oN≍⊺    |     | 直線                 | 長押しすると曲線や格子線も引ける       |
|   |              | 4   |                    | 図形を描く                  |
|   |              |     | <b>四形</b>          | 長押しすると円、多角形、星などの図形も選べる |
|   |              | 5   | ブラシ                | フリーハンドの線を引く            |
|   |              | 6   | <i>し</i> スポイト      | 選択した部分の色を拾う            |
|   |              | 7   | ♥ 手のひら             | 画面全体を移動させる             |
|   |              | 8   | Q <sub>ズーム</sub>   | 画面全体を拡大/縮小させる          |
|   |              |     |                    |                        |

# 色ツール ……コントロールパネル (上メニュー)からも変更可能

![](_page_21_Figure_4.jpeg)

3

| No. | アイコン             | 1ン 説明             |  |
|-----|------------------|-------------------|--|
| 1   | <b>し</b> 」<br>塗り | 塗りつぶし色、ダブルクリックで変更 |  |
| 2   |                  | 線の色、ダブルクリックで変更    |  |
| 3   | 全りと線を<br>入れ替え    | 塗りつぶし色と線の色を入れ替える  |  |
| 4   | 乙透明              | 塗りや線の色を透明にする      |  |

【よく使うパネル】(左メニュー)

※アイコンだけ表示されているときは、横にのばすとテキストが表示される ※表示されないときは、上メニュー[ウィンドウ]から必要なパネル名を選択するか、

下記表のショートカットキーを押す

※並べ替え・分離が可能

|              |                     |    | ** | × |
|--------------|---------------------|----|----|---|
| \$P          | ブラン                 |    |    |   |
|              | 線                   |    |    |   |
|              | 透明                  |    |    |   |
| <b>.</b>     | カラー                 |    |    |   |
|              | ジラデーション             |    |    |   |
|              |                     |    |    |   |
| $\bigcirc$   | 3D とマテリア,           | ιŀ |    |   |
| ø            | ナビゲーター              |    |    |   |
| •            | 情報                  |    |    |   |
| ¶            | 段落                  |    |    |   |
| A            | 文字                  |    |    |   |
|              |                     |    |    |   |
|              | スウォッチ               |    |    |   |
| *            | シンボル                |    |    |   |
| ٠            | L17-                |    |    |   |
| Ň            | アクション               |    |    |   |
| ÷.           | ブロパティ               |    |    |   |
| ~            | ∞ <del>5</del> 1750 |    |    |   |
|              |                     |    |    |   |
|              | アピアランス              |    |    |   |
|              | 整列                  |    |    |   |
| ര            | リンク                 |    |    |   |
| 9 <b>-</b> 1 | त्रांत्र <b>म</b> ् |    |    |   |

| ショートカット       | アイコン                | 説明          |  |
|---------------|---------------------|-------------|--|
| F7            |                     | 文字や図の表示階層を  |  |
|               | <b>レイヤー</b>         | 管理          |  |
| Ctrl + F10    | ≡線                  | 線の太さ、矢印を設定  |  |
| Ctrl + t      | <b>A</b>            | フォント、文字サイズ、 |  |
|               | ▲▲文字                | 行間などを設定     |  |
| Shift + F7    | ■ 整列                | 図形をきれいに並べる  |  |
| Shift +Ctrl + | <b>F</b>            | 図形を合体させる    |  |
| F9            | <b>■  </b> バスファインダー |             |  |